## **Checking your Graduation Status**

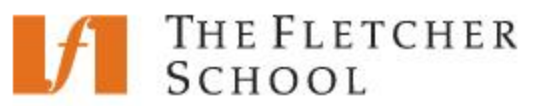

After applying for graduation, follow the steps below to monitor your current graduation status within SIS.

- 1. Log in to SIS: go.tufts.edu/sis
- 2. On the left side of the window, click the **Graduation Status** link. The Graduation Status page displays.

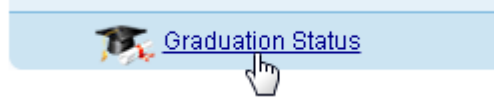

Your graduation status is displayed below your program:

Status: **Applied for Graduation** Expected Graduation Term: Spring Term 2014

Graduation status options:

| Applied for Graduation:                     | you have applied and are awaiting review                                                 |
|---------------------------------------------|------------------------------------------------------------------------------------------|
| In Review:                                  | you have met certain criteria and are being reviewed                                     |
| Action Required. Contact your Registrar:    | one or more requirements is missing, contact the Fletcher Registrar's Office immediately |
| Degree Application Withdrawn by student:    | you are withdrawn from any future graduation processing                                  |
| Application for degree in this term Denied: | you will not graduate (or march in the ceremonies)                                       |
| Eligible to March Only:                     | you are cleared to march in all commencement ceremonies (May degree granting only)       |
| Academic Requirements Satisfied:            | everything is in order and you are cleared for graduation                                |
| Degree Awarded:                             | your degree has been posted and awarded!                                                 |
|                                             |                                                                                          |

Please contact the Registrar's Office ( <a href="https://www.selfactuations.com">Flease contact the Registrar's Office ( <a href="https://www.selfactuations.com">Flease contact the Registrar's Office ( <a href="https://www.selfactuations.com">Flease contact the Registrar's Office ( <a href="https://www.selfactuations.com">Flease contact the Registrar's Office ( <a href="https://www.selfactuations.com">Flease contact the Registrar's Office ( <a href="https://www.selfactuations.com">Flease contact the Registrar's Office ( <a href="https://www.selfactuations.com">Flease contact the Registrar's Office ( <a href="https://www.selfactuations.com">Flease contact the Registrar@tufts.edu</a> ) with any questions.